11.05.2017

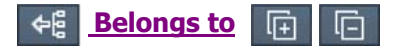

# **Tebis Software V4.0**

#### Step 1

SThe Tebis Software installer starts.

## Tebis V4.0 R4- Installer

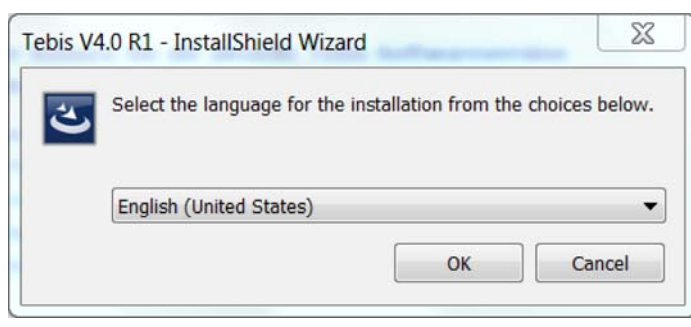

#### Step 2

Select a language and confirm your selection by clicking C OK.

↔ The Tebis V4.0 R1 InstallShield Wizard starts, which installs the main application on your system.

#### Tebis V4.0 R4- InstallShield Wizard

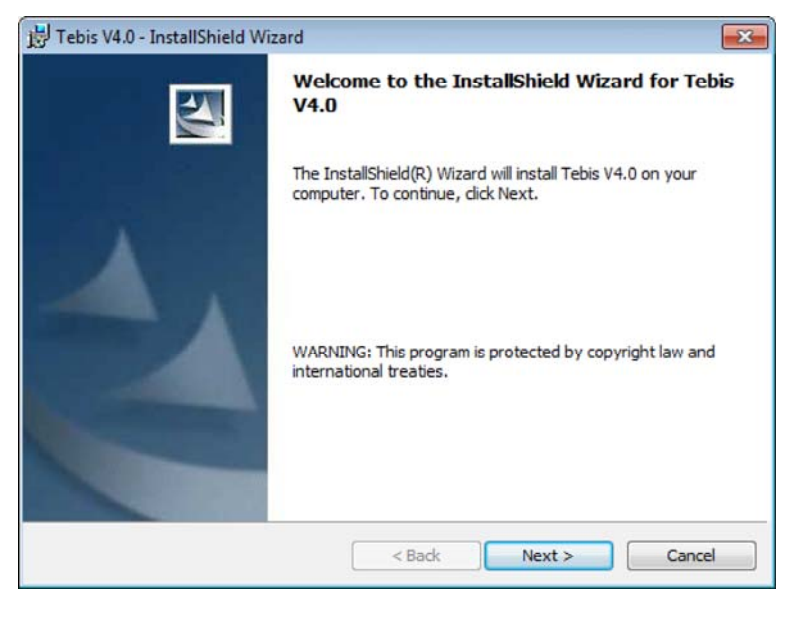

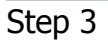

↔ The license agreement window is displayed.

#### **Tebis license agreement**

| Febis V4.0 - InstallShield Wizard                                                                                                    |                                                                                                    |                                                                              | ×                                                               |
|----------------------------------------------------------------------------------------------------|----------------------------------------------------------------------------------------------------|------------------------------------------------------------------------------|-----------------------------------------------------------------|
| License Agreement<br>Please read the following license agreeme                                                                                                    | ent carefully.                                                                                      | iC                                                                           | DIS                                                             |
| TEBIS END USER LIC                                                                                                    | ENSE AGREE                                                                                          | MENT (EULA)                                                                  | •                                                               |
| TEBIS AG GRANTS A LICENSE<br>DOCUMENTATION TO ONE LICE<br>ACCEPTED THE TERMS OF<br>AGREEMENT (EULA). THIS A<br>GRANTING AND ESTABLISHMENT<br>© I accept the terms in the license agreeme<br>© I do not accept the terms in the license agreeme<br>installShield | E FOR SOFT<br>INSEE ONLY<br>THIS TEBIS<br>GREEMENT<br>T OF THE RIC<br>TION BY TE<br>ent<br>greement | WARE PRODUC<br>IF THIS LICENS<br>END USER I<br>GOVERNS ONI<br>GHT TO USE SOF | TS AND<br>EE HAS<br>JICENSE<br>Y THE<br>TWARE<br>OTHER<br>Print |
| [                                                                                                    | < Back                                                                                              | Next >                                                                       | Cancel                                                          |

Step 4

Carefully read through the license agreement and accept it by activating the corresponding **e radio button**.

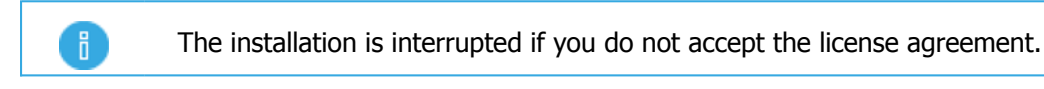

Confirm your selection by clicking  $\square$  Next.

She target directory can be changed in the following dialog:

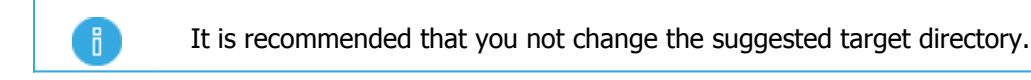

## Tebis installation dialog

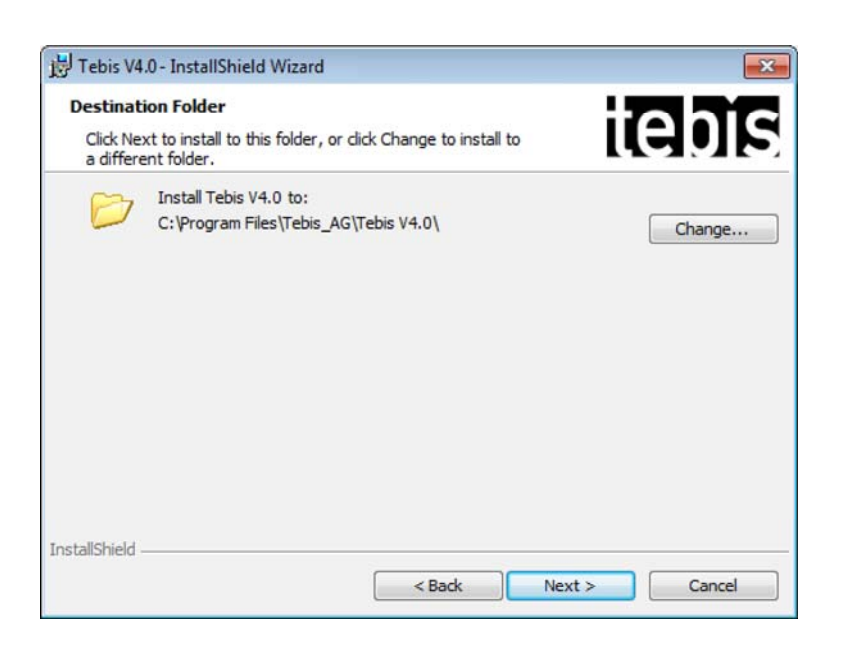

Step 5

# **Tebis InstallShield Wizard**

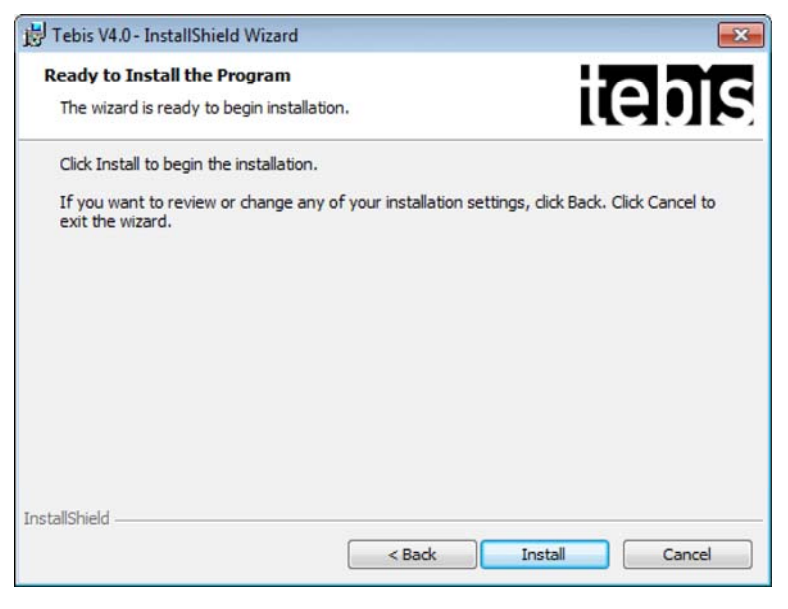

Step 6

Click the Install button to start the installation of your **Tebis Software**.

↔ Tebis is installed on your system.

 $\Leftrightarrow$  You will be informed with the following message as soon as the installation of your Tebis software is complete:

# **InstallShield Wizard completed**

| 😥 Tebis V4.0 - InstallShield Wizard |                                                                                                    |  |
|-------------------------------------|----------------------------------------------------------------------------------------------------|--|
|                                     | InstallShield Wizard Completed                                                                     |  |
|                                     | The InstallShield Wizard has successfully installed Tebis V4.0<br>Click Finish to exit the wizard. |  |
|                                     | < Back Finish Cancel                                                                               |  |

### Step 7

Click Click Click

As soon as **Tebis** has been installed on your workstation, the next installation is automatically started if this is selected in the **Tebis Wrapper**.

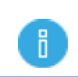

The **Tebis wrapper** follows the installation sequence given in **Tebis wrapper**, **Step 3**.